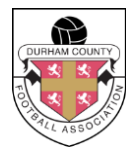

## HOW TO REPORT A CAUTION/DISMISSAL/MISCONDUCT

- Navigate your web browser to <u>wholegame.thefa.com</u> and log in using your email address and password. If you do not know your password you can reset it using the following link: <u>https://www.thefa.com/account/RequestPasswordReset</u> (If you don't know your FAN or if you have any issues please contact Seb Stockbridge on 0191 3872929, Option 2, Option 6) or by email on Sebastian.Stockbridge@DurhamFA.com
- 2. Once you are logged in click on the Referee Administration Tab.

| TheFA     | WHOLE GAME                  | LOGOUT   HELP |
|-----------|-----------------------------|---------------|
|           | All<br>Home Administration  |               |
| Dashboard | No notifications to display | Unread All    |

3. Click 'Add Match' from the menu on the left.

| All Mome Referee   Administration     Administration     Administration     Referee Dashboard     Referee -     Referee - | The FA       | WHOLE GAME                                                                                  | LOGOUT   HELP |
|----------------------------------------------------------------------------------------------------|--------------|---------------------------------------------------------------------------------------------|---------------|
| Referee Dashboard Referee -                                                                                               | Ано          | Market Administration                                                                       |               |
| Registration Referee -                                                                                                    | Dashboard R  | eferee Dashboard                                                                            |               |
| Your latest registration was for season 2015 - 2016 with Durham FA under registration                                     | Registration | Your latest registration was for season 2015 - 2016 with Durham FA under registration umber | Registered    |

4. Enter the Match Details completing all sections.

| TheFA                                             | WHOLE GAME                                                                                                    | LOGOUT  HELP |
|---------------------------------------------------|----------------------------------------------------------------------------------------------------|--------------|
| <u> </u>                                          | All Administration                                                                                                    |              |
| Dashboard                                         | Add Match Details                                                                                                    |              |
| Registration                                      | Season 2015 - 2016 Select your role                                                                                                    |              |
| Add Match<br>Equality &<br>Diversity<br>Completed | Select the match date          Enter the Match Date       iiii         County cups       League and league cups         Other competitions       Iiiii |              |
|                                                   | Select from league and league cup competitions Start typing to find a competition Save Details                                                         |              |

# **TIP:** When searching for League & League Cup Competitions only type the first three or four letters e.g. 'Dur' for 'Durham County U18 League'.

| Select from league and league cup competitions                                                                                                    |  |
|----------------------------------------------------------------------------------------------------|--|
| Dur                                                                                                    |  |
| Castle Insurance Alan Smith Trophy - The Swinburne Maddison Durham Sunday Football<br>League<br>Clem Smith Bowl - Durham Alliance Combination Football League<br>D & P Trophies Knockout Trophy - The Swinburne Maddison Durham Sunday Football League<br>Durham Alliance Combination Football League - Durham FA<br>Durham County FA 7-A-Side League - Durham FA<br>Durham County FA Adult FUTSAL League - Durham FA<br>Durham County FA Adult Summer League - Durham FA<br>Durham County FA RF U.21s League - Durham FA<br>Durham County FA V.21s League - Durham FA |  |

5. Once you have found the correct League in the next box that appears click on 'All Teams In The League"

| Select from league and league cup competitions |   |  |
|------------------------------------------------|---|--|
| Durham County U18 League - Durham FA           |   |  |
| Select the division                            |   |  |
| Select the division All teams in the league    | _ |  |
| <br>Save Details                               |   |  |
|                                                |   |  |

#### 6. Next select the home and away team from the drop down boxes provided.

| Select from league and league cup competitions |
|------------------------------------------------|
| Durham County U18 League - Durham FA           |
| All teams in the league                        |
| Select the home team                           |
| Select a team                                  |
| Select the away team                           |
| Select a team                                  |
| Save Details                                   |

**TIP:** *If either the home or away team do not appear in the drop down boxes please contact Jeff Russell on 0191 3872929.* 

## 7. Now that you have added the Match Details click 'Save Details'

| Select the home team                                  |
|-------------------------------------------------------|
| Darlington Youth FC U18s                              |
| Select the away team                                  |
| Sunderland Ryhope Colliery Welfare Juniors U18s (Sat) |
| Save Details                                          |

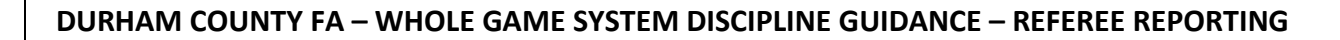

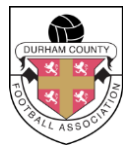

8. The following screen will now appear:

| Referee's Report                                                                                                    |                                                                            |                            |                                                                                |                  |
|----------------------------------------------------------------------------------------------------|----------------------------------------------------------------------------|----------------------------|--------------------------------------------------------------------------------|------------------|
| Darlington You                                                                                                    | uth FC U18s vs Sunderland Ryhope (<br>Saturday 6 February 2016 - Durham Co | Colliery W<br>unty U18 Lea | <b>/elfare Juniors U18s (Sat)</b><br><sup>gue</sup>                            |                  |
| Name                                                                                                    |                                                                            |                            | FAN                                                                            |                  |
| Cautions                                                                                                    | 0 Dismissals                                                               | 0                          | Misconduct                                                                     | (                |
| Click to see full cautions report                                                                                                 | Click to see full send-off's report                                        | - 1                        | Click to see the extraordinary reports                                         | 1                |
| No cautions added                                                                                                    |                                                                            |                            |                                                                                |                  |
| Dismissals                                                                                                    |                                                                            |                            | View / Add caution re                                                          | eports           |
| Dismissals<br>No dismissals added                                                                                                 |                                                                            |                            | View / Add caution re<br>View / Add send off re                                | eports           |
| Dismissals<br>No dismissals added<br>Misconduct                                                                                   |                                                                            |                            | View / Add caution re<br>View / Add send off re                                | eports           |
| Dismissals<br>No dismissals added<br>Misconduct<br>No extraordinary reports added                                                 |                                                                            |                            | View / Add caution re<br>View / Add send off re<br>View / Add extraordinary re | eport:           |
| Dismissals No dismissals added Misconduct No extraordinary reports added Tick if the game was abandod There were no cautions/send | med<br>dings off/misconduct in this match.                                 |                            | View / Add caution re<br>View / Add send off re<br>View / Add extraordinary re | eport:<br>eports |

**TIP:** *If there is no discipline to report for this match please tick the box provided and click "Submit Discipline Report".* If you do have discipline to report please proceed to follow this guide.

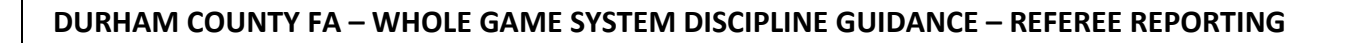

## 9. Please click the relevant button depending on which kind of discipline you are reporting.

| Report summary                 |                                    |
|--------------------------------|------------------------------------|
| Cautions                       |                                    |
| No cautions added              | View / Add caution reports 🤉       |
| Dismissals                     |                                    |
| No dismissals added            | View / Add send off reports 🤉      |
| Misconduct                     |                                    |
| No extraordinary reports added | View / Add extraordinary reports 🤉 |

## 10. Caution Report: Once you have clicked on "View/Add Caution Report" the following screen will appear:

| Dashboard                            | Cautions                                                                                                    |                                                                  |                                                                                                    | Back to summary |
|--------------------------------------|----------------------------------------------------------------------------------------------------|------------------------------------------------------------------|----------------------------------------------------------------------------------------------------|-----------------|
| Registration                         | Darlington Youth                                                                                                    | FC U18s vs Sunderland Ryhop<br>Saturday 6 February 2016 - Durhan | pe Colliery Welfare Juniors U18s<br>n County U18 League                                                                                                    | s (Sat)         |
|                                      | Name                                                                                                    |                                                                  |                                                                                                    | FAN             |
|                                      | Cautions                                                                                                    | 0 Dismissals                                                     | Misconduct                                                                                                    | 0               |
| Equality &<br>Diversity<br>Completed | Click to see full cautions report                                                                                                    | Click to see full send-off's report                              | Click to see the extraordinal                                                                                                    | ry reports      |
|                                      | Team                                                                                                    | Player                                                           | Caution Code FA Cod                                                                                                    | le              |
|                                      | Select                                                                                                    | Select                                                           | Sel V                                                                                                    | Add +           |
|                                      | Please don't forget to click "Save                                                                                                    | Cautions" after new caution added                                |                                                                                                    | Save Cautions   |
|                                      | Caution Code<br>C1 - Unsporting behaviour<br>C2 - Shows dissent by word or action<br>C3 - Persistently infringing the laws of the game<br>C4 - Delays the restart of play<br>C5 - Fails to respect the required distance at a restart<br>C6 - Enters or re-enters the field of play without the referee's<br>permission<br>C7 - Deliberately leaves the field of play without the referee's<br>permission |                                                                  | A Codes (For Unsporting Behavi<br>- Simulation<br>P - Dangerous Play<br>- Foul Tackie<br>C - Goal Celebration<br>B - Handball<br>P - Reckless Play<br>- Pushing or Pulling an opponent<br>R - Tripping<br>B - Unspecified Behaviour | our)            |

**11.** From the drop down boxes provided select which team the player is from.

| Team                                                               |                           | Player   | Caution Code | FA Code |             |
|--------------------------------------------------------------------|---------------------------|----------|--------------|---------|-------------|
| Select 🗸                                                           | Select                    | •        | Sel 🔻        |         | Add +       |
| Select<br>Darlington Youth FC U18s<br>Sunderland Ryhope Colliery W | elfare Juniors U18s (Sat) | on added |              |         | Save Cautio |

#### **12.** Now select the player from the drop down box provided.

| Team                                                                                                    | Player                                           | Caution Code FA Code                                            |
|----------------------------------------------------------------------------------------------------|--------------------------------------------------|-----------------------------------------------------------------|
| Darlington Youth FC 🔻                                                                                                    | Select 🗸                                         | Sel 🔻 Add +                                                     |
| Please don't forget to click "Save C                                                                                                    | Select Aaron Adam Adam                           | Save Cautions                                                   |
| Caution Code<br>C1 - Unsporting behaviour<br>C2 - Shows dissent by word or action<br>C3 - Persistently infringing the laws of the                                                                          | Adam<br>Adam<br>Adam<br>Adam<br>Adam<br>Adam     | (For Unsporting Behaviour)<br>an aggressive attitude<br>us Play |
| C4 - Delays the restart of play<br>C5 - Fails to respect the required distance<br>C6 - Enters or re-enters the field of play w<br>permission<br>C7 - Deliberately leaves the field of play v<br>permission | Adam<br>Adam<br>Addison<br>Aiden<br>Alex<br>Alex | le<br>ebration<br>Play<br>pr Pulling an opponent                |
|                                                                                                    | Alexander<br>Alexander<br>Andrew<br>Andrew       | ed Behaviour                                                    |

**TIP:** *If the player does not appear in the list click 'Other' found at the bottom of the player list. Then complete the sections 'First Name' and 'Last Name'.* 

|                     | riayer            |   | Caution Code | FA Code |     |
|---------------------|-------------------|---|--------------|---------|-----|
| Darlington Youth FC | st Name Last Name | × | Sel 🔻        |         | Add |

13. Add the relevant Caution Code and FA Code (if required) and click 'Add +'. You must click 'Save Cautions' after every caution you enter.

| Team                               | Player                            | Caution Code | FA Code |         |
|------------------------------------|-----------------------------------|--------------|---------|---------|
| Darlington Youth FC 🔻              | Aaron                             | C1 🔻         | AA 🔻    | Add +   |
| Please don't forget to click "Save | Cautions" after new caution added |              |         | Save Ca |

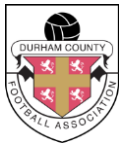

## 14. After clicking 'Save Cautions' ensure the Caution has been added successfully by checking the number of cautions displayed.

| S.                |   | Darlington Youth FC U18s vs Sunderland Ryhope Colliery Welfare Juniors U18s (Sat)<br>Saturday 6 February 2016 - Durham County U18 League |               |                                     |   |                       |         | at)          |
|-------------------|---|----------------------------------------------------------------------------------------------------|---------------|-------------------------------------|---|-----------------------|---------|--------------|
| <b>₫</b>          | N | ame                                                                                                    |               |                                     |   |                       | FA      | N            |
|                   |   | Cautions                                                                                                    | 1             | Dismissals                          | 0 | Miscon                | duct    | 0            |
| / &<br>ity<br>ted | 4 | Click to see full cautions report                                                                                                    | 1             | Click to see full send-off's report |   | the extraordinary rep | orts    |              |
|                   |   | Team                                                                                                    |               | Player                              | C | aution Code           | FA Code |              |
|                   |   | Select 🗸                                                                                                    | Select        | •                                   |   | Sel 🔻                 |         | Add +        |
|                   | 1 | Darlington Youth FC l                                                                                                    | Aaron         | Carruthers                          |   | C1 <b>V</b>           | AA 🔻    | Remove 🗙     |
|                   | G | Please don't forget to click "Save                                                                                                    | e Cautions" a | fter new caution added              |   |                       |         | Save Caution |

15. After entering all caution reports click 'Back to summary'.

| TheFA                                | WHOLE GAME                                                                                                    |
|--------------------------------------|----------------------------------------------------------------------------------------------------|
| •                                    | All Administration                                                                                                    |
| Dashboard                            | Cautions Back to summary                                                                                                    |
| Registration                         | Darlington Youth FC U18s vs Sunderland Ryhope Colliery Welfare Juniors U18s (Sat)<br>Saturday 6 February 2016 - Durham County U18 League |
|                                      | Name FAN                                                                                                    |
|                                      | Cautions     1     Dismissals     0     Misconduct     0                                                                                 |
| Equality &<br>Diversity<br>Completed | Click to see full cautions report                                                                                                    |

DURHAM COUNTY FA – WHOLE GAME SYSTEM DISCIPLINE GUIDANCE – REFEREE REPORTING 16. If you have a dismissal to enter click 'View / Add send off reports' under Dismissals.

| autions                                        |                  |                         |
|------------------------------------------------|------------------|-------------------------|
| Team                                           | Player           | Description             |
| Darlington Youth FC U18s                       | Aaron Carruthers | C1 Unsporting behaviour |
| )ismissals                                     |                  | View / Add c            |
| Dismissals<br>o dismissals added               |                  | View / Add c            |
| Dismissals<br>o dismissals added<br>fisconduct |                  | View / Add c            |

17. Select 'Team' 'Player Name' & 'Sanction' using the drop down boxes provided. You will also need to write your report using the box provided. Once completed click 'Add Dismissal'.

| Team                                        |          |  |
|---------------------------------------------|----------|--|
| Select                                      | ▼ ◀━━    |  |
| Player                                      |          |  |
| Select                                      | <b>•</b> |  |
| Under law 12 section                        |          |  |
| Select                                      | • •      |  |
| Also Reporting                              |          |  |
| Tick if there's an assistant also reporting |          |  |
| Report                                      |          |  |
| Please provide details of the sending off   |          |  |
|                                             |          |  |
|                                             |          |  |
|                                             |          |  |

**TIP:** *If the dismissal was due to abusive, insulting or offensive language please type the offensive words used in full.* 

DURHAM COUNTY FA – WHOLE GAME SYSTEM DISCIPLINE GUIDANCE – REFEREE REPORTING 18. Repeat steps for further dismissals. If there are none click 'Back to summary'.

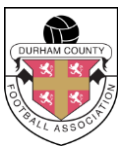

19. If you have an extraordinary report to submit click 'View / Add send off reports' under Misconduct.

| Cautions                                        |                  |                         |
|-------------------------------------------------|------------------|-------------------------|
| Team                                            | Player           | Description             |
| Darlington Youth FC U18s                        | Aaron Carruthers | C1 Unsporting behaviour |
|                                                 |                  | View / Add caution      |
| Dismissals                                      |                  |                         |
| D <b>ismissals</b><br>No dismissals added       |                  | View / Add send of      |
| Dismissals<br>No dismissals added<br>Misconduct |                  | View / Add send of      |

20. Complete the sections provided including as much detail as possible and then click 'Add'.

| Linked to                                           |   |
|-----------------------------------------------------|---|
| Select club                                         | • |
| Misconduct                                          |   |
| Select misconduct                                   | • |
| Did this incident cause the match to be abandoned?  |   |
| Yes 💿 No                                            |   |
| Name of others who may also report on this incident |   |
| Please provide other reporting names                |   |
| Incident details                                    |   |
| Please enter more details here                      |   |
|                                                     |   |
|                                                     |   |
|                                                     |   |

**TIP:** A misconduct report should be used for any additional misconduct by a player following a red card, by a player before or after the game, by a club official or by club spectators.

DURHAM COUNTY FA – WHOLE GAME SYSTEM DISCIPLINE GUIDANCE – REFEREE REPORTING 21. Click 'Back to summary'.

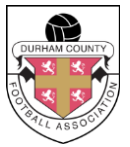

22. Now that you are back at the summary page you should see all entered cautions, dismissals and extraordinary reports. Click 'Submit Discipline Report'.

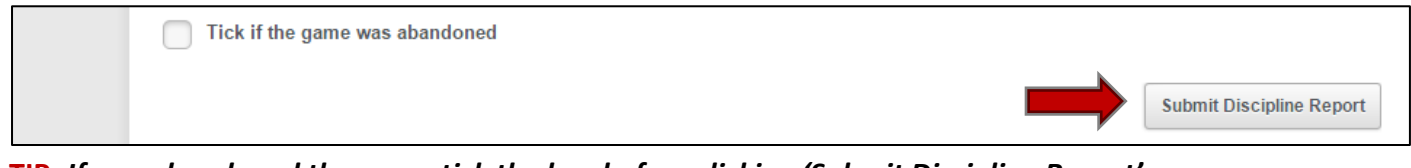

**TIP:** If you abandoned the game tick the box before clicking 'Submit Discipline Report'.

### 23. Congratulations you have successfully submitted your discipline reports.

| Dashboard Re            | eferee's Report                      |
|-------------------------|--------------------------------------|
| Registration            | Thank you for submitting your report |
| Add Match               |                                      |
| Equality &<br>Diversity |                                      |